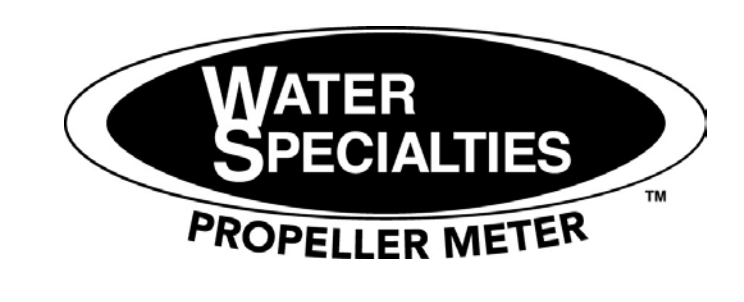

## **INDICATOR-TOTALIZER RECORDER**

MODEL IN48 12" Circular Chart Single 4-20 mA Input

# **QUICK REFERENCE MANUAL**

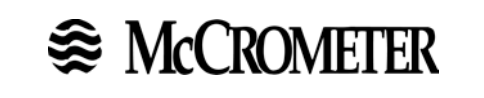

3255 WEST STETSON AVENUE HEMET, CALIFORNIA 92545 U.S.A.

PHONE: FAX: VISIT OUR WEBSITE: E-MAIL: 951-652-6811 951-652-3078 www.mccrometer.com info@mccrometer.com

## CONTENTS

| WIRING                            |
|-----------------------------------|
| WIRING CONTINUED 4 - 7            |
| WIRING DIAGRAM                    |
| STEPS FOR MAXIMIZING PEN LIFE 8   |
| OPERATING THE RECORDER 8          |
| DISPLAY AND KEY PAD DESCRIPTIONS  |
| KEY PAD DESCRIPTIONS CONTINUED 10 |
| ERROR MESSAGES 11 - 14            |
| SETTING START UP TIME 15          |
| CHANGING CHART RANGE16            |
| CHANGING CHART SPEED 17           |
| CHANGING TIME 18                  |
|                                   |
| RESETTING TOTALIZER               |
| RESETTING TOTALIZER               |
| RESETTING TOTALIZER               |

#### WIRING

#### **INPUT WIRING PROCEDURES**

Refer to Figure 2-9\* and follow the procedure in Table 2-10 to connect the AC line power.

WARNING Be sure that the line voltage is OFF before connecting the power wires to the recorder or personal injury could result.

Table 2-10AC Line Power Wiring

|              | Action                                                                                                    |  |  |  |  |  |  |  |
|--------------|----------------------------------------------------------------------------------------------------|--|--|--|--|--|--|--|
| 1            | Open the recorder door. Loosen the captive screw in the chart plate and swing the plate out.                                                                                                    |  |  |  |  |  |  |  |
| 2            | Locate connector J10 on the bottom edge of the main printed circuit board. (Refer to Figure 2-9.)                                                                                                    |  |  |  |  |  |  |  |
| 3            | Remove the unwired plug from J10.                                                                                                    |  |  |  |  |  |  |  |
| 4            | Run the power wires separately through second conduit from the right.                                                                                                    |  |  |  |  |  |  |  |
| 5            | Strip 1/4-inch maximum of insulation from the end of each wire.                                                                                                    |  |  |  |  |  |  |  |
| 6            | Loosen the screws in plug J10 terminals and position the plug as you would to plug it into J10.                                                                                                    |  |  |  |  |  |  |  |
| 7            | Insert the <i>green</i> wire (G) into the first screw clamp from the right, the <i>white</i> wire (L2) into the second screw clamp from the right, and the <i>black</i> wire (L1) into the third screw clamp from the right. Tighten the screws to secure the wires.                                                                                                    |  |  |  |  |  |  |  |
|              | <b>CAUTION</b> To avoid damaging the recorder, be sure that you install the power wires into the correct screw clamps. Make sure the fuse block is installed properly for the given supply rating 120 or 240 Vac. The fuse is in the 120 Vac                                                                                                    |  |  |  |  |  |  |  |
|              | <b>CAUTION</b> To avoid damaging the recorder, be sure that you install the power wires into the correct screw clamps. Make sure the fuse block is installed properly for the given supply rating—120 or 240 Vac. The fuse is in the 120 Vac location from the factory.                                                                                                    |  |  |  |  |  |  |  |
| 8            | CAUTION       To avoid damaging the recorder, be sure that you install the power wires into the correct screw clamps. Make sure the fuse block is installed properly for the given supply rating—120 or 240 Vac. The fuse is in the 120 Vac location from the factory.         Make sure the fuse block is installed in the proper location. Refer to Figure 2-9 for fuse block location.                                                                                                    |  |  |  |  |  |  |  |
| 8            | CAUTION       To avoid damaging the recorder, be sure that you install the power wires into the correct screw clamps. Make sure the fuse block is installed properly for the given supply rating—120 or 240 Vac. The fuse is in the 120 Vac location from the factory.         Make sure the fuse block is installed in the proper location. Refer to Figure 2-9 for fuse block location.         •       120 Vac — Fuse block in location F2                                                                                                    |  |  |  |  |  |  |  |
| 8            | CAUTION       To avoid damaging the recorder, be sure that you install the power wires into the correct screw clamps. Make sure the fuse block is installed properly for the given supply rating—120 or 240 Vac. The fuse is in the 120 Vac location from the factory.         Make sure the fuse block is installed in the proper location. Refer to Figure 2-9 for fuse block location.         •       120 Vac — Fuse block in location F2         •       240 Vac — Fuse block in location F1                                                                                                    |  |  |  |  |  |  |  |
| 8            | CAUTION       To avoid damaging the recorder, be sure that you install the power wires into the correct screw clamps. Make sure the fuse block is installed properly for the given supply rating—120 or 240 Vac. The fuse is in the 120 Vac location from the factory.         Make sure the fuse block is installed in the proper location. Refer to Figure 2-9 for fuse block location.         • 120 Vac — Fuse block in location F2         • 240 Vac — Fuse block in location F1         Dress the wires as slack as possible. This keeps the noise signal on these wires from bypassing built-in suppression. Also, do not bundle any low level signal wires with the power wires. Refer to Table 2-9 for permissible wire bundling.                                                                                                    |  |  |  |  |  |  |  |
| 8            | <ul> <li>CAUTION To avoid damaging the recorder, be sure that you install the power wires into the correct screw clamps. Make sure the fuse block is installed properly for the given supply rating—120 or 240 Vac. The fuse is in the 120 Vac location from the factory.</li> <li>Make sure the fuse block is installed in the proper location. Refer to Figure 2-9 for fuse block location.</li> <li>120 Vac — Fuse block in location F2</li> <li>240 Vac — Fuse block in location F1</li> <li>Dress the wires as slack as possible. This keeps the noise signal on these wires from bypassing built-in suppression. Also, do not bundle any low level signal wires with the power wires. Refer to Table 2-9 for permissible wire bundling.</li> <li>Refer to Appendix B for additional information concerning noise interference protection.</li> </ul>                                                 |  |  |  |  |  |  |  |
| 8<br>9<br>10 | <ul> <li>CAUTION To avoid damaging the recorder, be sure that you install the power wires into the correct screw clamps. Make sure the fuse block is installed properly for the given supply rating—120 or 240 Vac. The fuse is in the 120 Vac location from the factory.</li> <li>Make sure the fuse block is installed in the proper location. Refer to Figure 2-9 for fuse block location.</li> <li>120 Vac — Fuse block in location F2</li> <li>240 Vac — Fuse block in location F1</li> <li>Dress the wires as slack as possible. This keeps the noise signal on these wires from bypassing built-in suppression. Also, do not bundle any low level signal wires with the power wires. Refer to Table 2-9 for permissible wire bundling.</li> <li>Refer to <i>Appendix B</i> for additional information concerning noise interference protection.</li> <li>Insert the wired plug into J10.</li> </ul> |  |  |  |  |  |  |  |

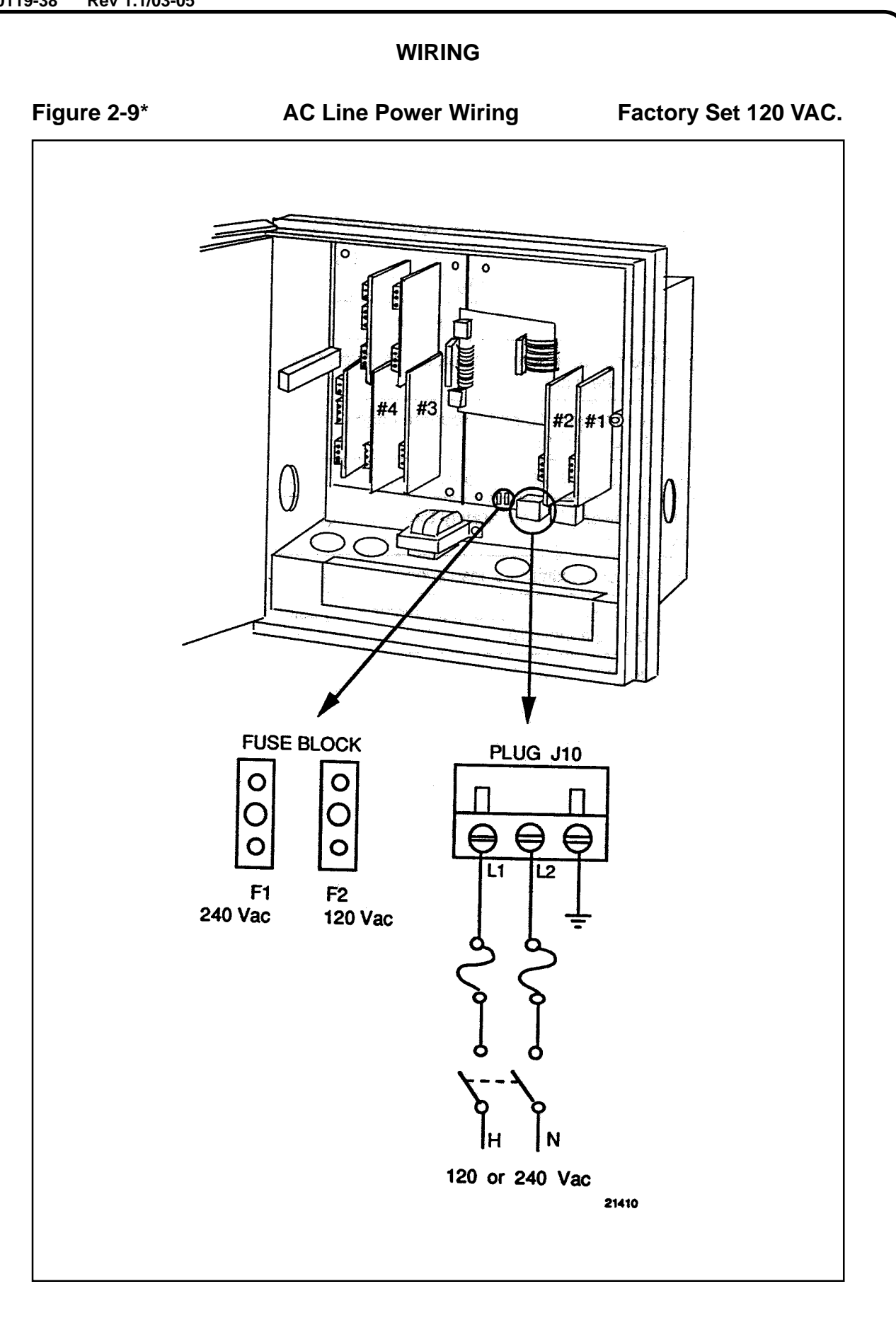

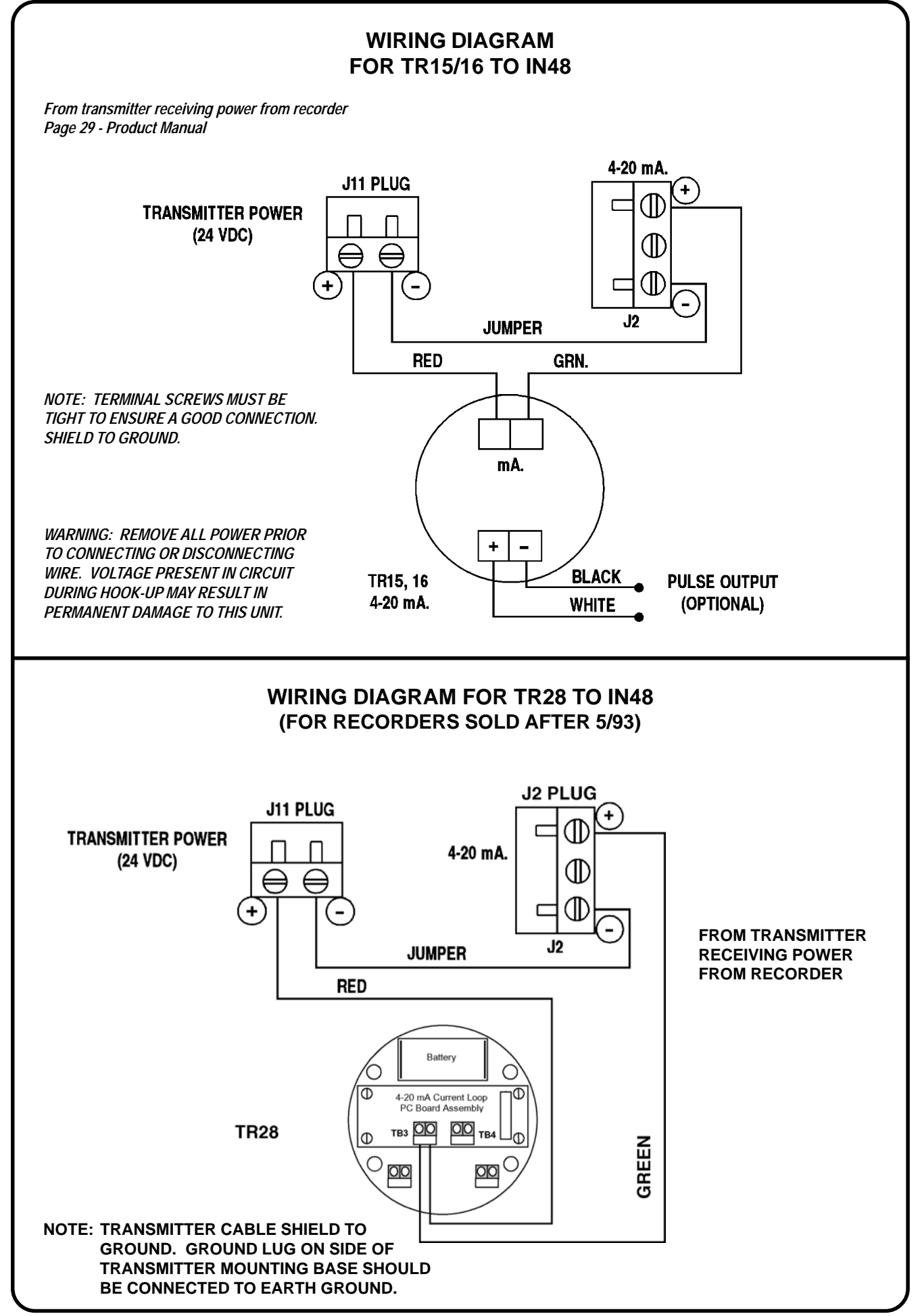

#### WIRING

#### 4-20 mA Inputs and Transmitter Power

You can wire input 1, 2, 3, or 4 for 4-20 mA actuations. The polarity for input #1, #2, #3, and #4 is identical.

The prerequisites are:

• Model Number - Table 1 = 1XXX, X1XX, XX1X, XXX1

**ATTENTION** Connector J11 on the main processor printed circuit board can be used to provide 24 Vdc power to up to two field transmitters (without power) which are supplying the 4-20 mA inputs signals to the recorder

(1.2W @ Vdc = 50 mA available).

Refer to Figure 2-11 and follow the procedure in Table 2-12 to wire 4-20 mA inputs.

Table 2-12 4-20 mA Input Wiring

| Step | Action                                                                                                    |
|------|----------------------------------------------------------------------------------------------------|
| 1    | Open the recorder door. Loosen the captive screw in the chart plate and swing the plate out.                                                                                                    |
| 2    | Be sure that the jumper is installed in the position labeled "MA"; this connects an internal 250 ohm resistor across the 4-20 mA input terminals on J2. (Refer to Figure 2-11 for location of jumper.)                                                                                                    |
| 3    | Locate connector J2 on the printed circuit board for input 1. (Refer to Figure 2-11.)                                                                                                    |
| 4    | Remove the unwired plug from J2.                                                                                                    |
| 5    | Run the input wires through the desired knockout. DO NOT bundle them with the power wires.                                                                                                    |
| 6    | Strip 1/4-inch maximum of insulation from the end of each wire.                                                                                                    |
| 7    | Loosen the screws in plug J2 terminals and position the plug as you would to plug it into J2.                                                                                                    |
| 8    | <ul> <li>For transmitters with power:         <ul> <li>Insert the wires into the appropriate screw clamps and tighten the screws to secure the wires.</li> </ul> </li> <li>ATTENTION The DR4500A Recorder inputs are protected from overvoltage by a protection diode. The wake up pulse on the ST3000 may not be recognized by the transmitter due to this clamping action. It may be necessary to add 100 ohms of additional loop resistance so the transmitter and SFC can communicate.</li> <li>For transmitters which require power:             <ul> <li>Remove the unwired plug from J11, then wire the transmitter power to J11 and the input to J2. Tighten the screws in the plugs to secure the wires.</li> </ul> </li> </ul> |
| 9    | Insert the wired plug into J2 and J11 as applicable.                                                                                                    |
| 10   | Repeat steps 2 through 9 for input 2, 3, and 4 printed circuit boards as applicable.                                                                                                    |

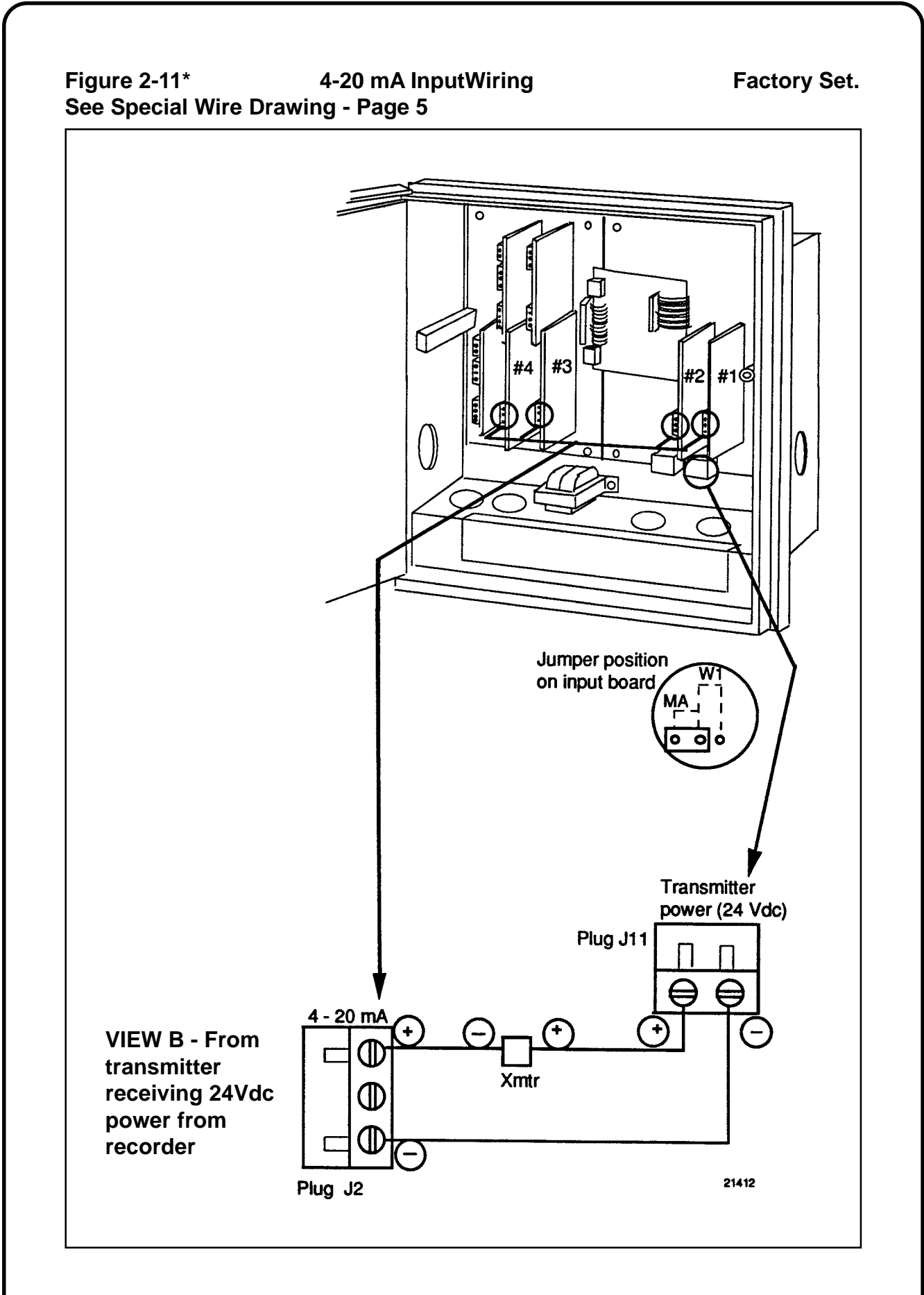

#### STEPS FOR MAXIMIZING PEN LIFE

- 1. Store chart paper in a cool, clean dry place where temperature does not exceed 40°C (104°F) and humidity is below 65% RH.
- 2. Do not expose pen tip and chart paper to abrasive chemicals or dust that cause excessive pen wear.
- 3. If recorder is used in a dusty atmosphere, provide a positive clean air purge to minimize dust particle accumulation on chart paper.
- 4. Periodically clean pen arm using cotton swab dipped in alcohol. This is more important when recorder is located in a dusty environment and no clean air purge is used.
- 5. Never let pen tip ride on chart plate when paper is not present. Use pen lifter to raise arm when changing paper.
- 6. Keep door closed while recording.
- 7. Always insert pen arm tip in shipping sponge when storing or shipping recorder.
- 8. Be sure chart paper lays flat against chart plate. Any ripple in paper will cause light pen printing.
- 9. Be sure chart hub assembly is pushed onto motor shaft so it is flush with chart plate.

#### **OPERATING THE RECORDER**

- 1. Apply power and wait for recorder to run its power up tests. Allow recorder to warm up approximately 15 minutes.
- 2. Install the chart. Press the (chart) key. The pen will move to and stop at the outer limit of pen travel near the edge of the chart. Also chart rotation will stop and prompt (Cht. Hold) will appear in the lower display.
- 3. Pull the pen lifter up to raise the pen from the chart.
- 4. Carefully remove the used chart from the hub and retaining clips. (DO NOT RE-MOVE HUB ADAPTER.)
- 5. Install the new chart so that its edges are under the four retaining clips and its small alignment hole are over the alignment pin on the hub. (Press chart down completely around hub adapter.) DO NOT turn chart hub adapter. Recorder will turn hub adapter automatically.
- 6. Push the pen lifter down to lower pen.
- 7. Press the (chart) key. The prompt (CHT HOLD) in the lower display will be replaced by the parameter prompt value that was last selected using the (lower DISP) key.
- 8. Keep the door closed during operation to minimize dust accumulation on the chart.
- 9. To view the different inputs and totalizers use the (LOWR DISP) key.
- 10. Do not unplug the power to the recorder when the lockout mode is (NONE).
- \* ALL FIGURES AND TABLES REFER TO THE PRODUCT MANUAL.

#### **DISPLAY AND KEY PAD DESCRIPTIONS**

#### **OPERATOR INTERFACE**

Figure 1-1 shows the operator interface and defines the displays and indicators. The function of the keys is described in Table 1-1.\*

#### Figure 1-1 Operator Interface

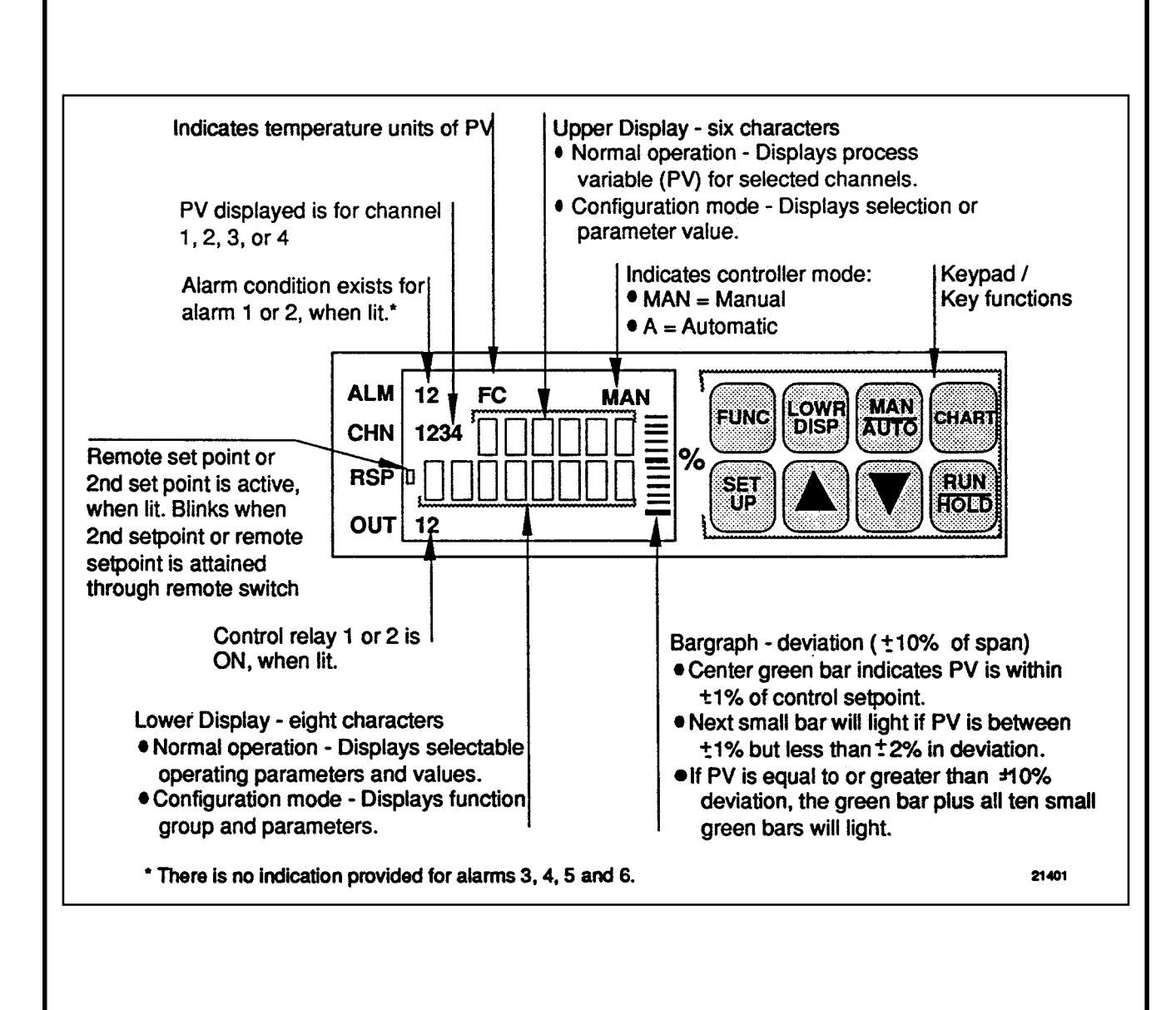

#### **KEY PAD DESCRIPTIONS**

#### **OPERATOR INTERFACE**

| Key Functions |  |
|---------------|--|
| function.     |  |

Table 1-1 shows each key on the operator interface and defines its

TABLE 1-1 FUNCTION OF KEYS

| Кеу          | Function                                                                                                    |  |  |  |  |  |  |  |  |
|--------------|----------------------------------------------------------------------------------------------------|--|--|--|--|--|--|--|--|
| SET<br>UP    | <ul> <li>Places the controller in the Configuration Set Up select mode. Sequentially<br/>displays Set Up groups and allows the FUNC key to display individual functions<br/>in each Set Up group.</li> </ul>                                                                                                    |  |  |  |  |  |  |  |  |
| FUNC         | <ul> <li>Used in conjunction with the SET UP key to select the individual functions of a selected Configuration Set Up group.</li> </ul>                                                                                                    |  |  |  |  |  |  |  |  |
|              | Used to toggle between SP1 and SP2.                                                                                                    |  |  |  |  |  |  |  |  |
|              | Used during field calibration procedure.                                                                                                    |  |  |  |  |  |  |  |  |
| LOWR<br>DISP | <ul> <li>Selects and operating parameter to be shown in the lower display:<br/>OUT = Output Value<br/>SP = Local Setpoint 1<br/>2SP = Local Setpoint 2<br/>RSP = Remote Setpoint<br/>2IN = Input 2<br/>3IN = Input 3<br/>4IN = Input 4<br/>DEV = Deviation<br/>EU = PV Engineering Units<br/>RH = % RH Value<br/>PIDSETX = Turning Parameter Set X=1 or 2<br/>RAMP = Minutes remaining in Setpoint Ramp<br/>#RA = Minutes remaining in SP Prog Ramp<br/>#SK = Minutes remaining in SP Prog Soak<br/>RECYC = Number of recycles left in SP Program.</li> </ul> |  |  |  |  |  |  |  |  |
| MAN<br>AUTO  | <ul> <li>Alternately selects:<br/>AUTO Lower display automatically displays setpoint value in engineering<br/>units.</li> <li>MAN Lower display automatically indicates output in %.</li> </ul>                                                                                                    |  |  |  |  |  |  |  |  |
| CHART        | <ul> <li>Used to stop printing operation and move pen to outer limit for chart change.<br/>Display will revert to date and time.</li> </ul>                                                                                                    |  |  |  |  |  |  |  |  |
| RUN          | Alternate action switch initiates or holds the Setup Ramp or Setpoint Program.                                                                                                    |  |  |  |  |  |  |  |  |
|              | <ul> <li>In configuration mode, restores the original value or selection if you do not want<br/>to enter a change you are making to a parameter.</li> </ul>                                                                                                    |  |  |  |  |  |  |  |  |
|              | Increases the setpoint, output, or configuration values displayed.                                                                                                    |  |  |  |  |  |  |  |  |
|              | Decreases the setpoint, output, or configuration values displayed.                                                                                                    |  |  |  |  |  |  |  |  |

#### SELF DIAGNOSTICS

#### Error message prompts

#### Table 9-4

| IN1RNG<br>IN2RNGBackgroundInput out of range. The<br>process input is outside<br>the range limits. | 1. Make sure the range and actuation                                                                                                    |
|----------------------------------------------------------------------------------------------------|----------------------------------------------------------------------------------------------------|
|                                                                                                    | <ul> <li>are configured properly.</li> <li>2. Check the input source.</li> <li>3. Restore the factory calibration: <ul> <li>a. Disconnect the wiring from the terminals on plug J2 on the input board. (See Figure 2-10.) Place a jumper across these terminals. The controller should read room temperature if it is configuration and change the IN1TYP prompt in the INPUT 1 group to another type of thermocouple.</li> <li>c. After the change, press FUNC key, then the LOWER DISPLAY key. The controller should read the correct room temperature. If it does not, the unit has an input failure.</li> <li>d. Repeat step b. This time switch the IN1TYP back to the originally selected thermocouple.</li> <li>e. Repeat step c. The controller is restored with factory calibration.</li> <li>f. Remove the jumper and reconnect the thermocouple to plug J2.</li> </ul> </li> <li>4. Field calibrate. See Section 7 - Input Calibration.</li> <li>5. Replace the input card.</li> <li>6. Call Customer Support 1-800-423-9883 USA 1-800-461-0013 Canada</li> </ul> |

#### **SELF DIAGNOSTICS**

#### Error message prompts

#### Table 9-4

| Lower Display<br>Indication | Test Group                                  | Reason For Failure                                                                                                    | How to Correct the Problem                                                                                                    |
|-----------------------------|---------------------------------------------|----------------------------------------------------------------------------------------------------|----------------------------------------------------------------------------------------------------|
| CAL Test<br>(Note 1)        | Power-up                                    | The working calibration constants in the recorder are in error.                                                                     | <ol> <li>Change to a different input type.         <ul> <li>See Section 3 - Configuration.</li> </ul> </li> <li>Check the "Device Status" (Table 9-3) to see if FACT CRC=PASS.</li> <li>If PASS—return to original input type.</li> <li>If FAIL—field calibrate. Refer to Section 7 - Input Calibration.</li> </ol>                                                                       |
| CAL1 ERR                    | Background                                  | Working CAL TEST<br>failure (Control 1, Input<br>1, Input 2).                                                                       | <ol> <li>Change to a different input type.         <ul> <li>See Section 3 - Configuration.</li> </ul> </li> <li>Check "Device Status" (Table 9-3) to see if FACT CRC=PASS.</li> <li>If PASS—return to original input type.</li> <li>If FAIL—field calibrate Control Output #1, Input 1, or Input 2. Refer to Section 7 - Input Calibration and Section 8 - Output Calibration.</li> </ol> |
| CAL2 ERR                    | Background                                  | Working CAL TEST<br>failure (Control 2,<br>Output).                                                                                 | <ol> <li>Field calibrate Control Output 2.</li> <li>Refer to Section 8 - Output<br/>Calibration.</li> </ol>                                                                                                    |
| FACT CRC                    | Check "Device<br>Status." See<br>Table 9-3. | Factory-set input<br>constants have been<br>changed due to the<br>change in input type.                                             | <ol> <li>Check background test error message being displayed.</li> <li>Recalibrate Input or Output.</li> <li>Refer to Section 7 - Input<br/>Calibration or Section 8 - Output<br/>Calibration.</li> </ol>                                                                                                    |
| EE FAIL                     | Background                                  | Unable to write to<br>nonvolatile memory.<br>Any time you change a<br>parameter and it is not<br>accepted, you will see<br>EE FAIL. | <ol> <li>Check the accuracy of the parameter<br/>and reenter.</li> <li>Try to change something in configu-<br/>ration.</li> <li>Call Customer Support<br/>1-800-423-9883 USA<br/>1-800-461-0013 Canada</li> </ol>                                                                                                    |

NOTE 1: Will appear in "STATUS" Set Up Group—See Table 9-3

NOTE 2: Will also appear in rotation with other background test failure error messages.

#### SELF DIAGNOSTICS

#### Error message prompts

#### Table 9-4

| Lower Display<br>Indication   | Test Group            | Reason For Failure                                             |                                                                         | How to Correct the Problem                                            |  |  |
|-------------------------------|-----------------------|----------------------------------------------------------------|-------------------------------------------------------------------------|-----------------------------------------------------------------------|--|--|
| IN1FAIL<br>IN2FAIL<br>IN3FAIL | Background            | Two consecutive<br>failures of input 1<br>integration (for ex- |                                                                         | Be sure the range and actuation are configured properly.              |  |  |
| IN4FAIL                       |                       | ample, cannot make<br>analog to digital                        | 2.                                                                      | Check the input source.                                               |  |  |
|                               |                       | conversion).                                                   | 3.                                                                      | Recalibrate. Refer to Section 7 - Input Calibration.                  |  |  |
|                               |                       |                                                                | 4.                                                                      | Replace the input card.                                               |  |  |
|                               |                       |                                                                | 5. Call Customer Support<br>1-800-423-9883 USA<br>1-800-461-0013 Canada |                                                                       |  |  |
| BATTERY                       | Power-up or<br>Status | Battery test failure.                                          | 1.                                                                      | Replace battery.                                                      |  |  |
| BATT LOW                      | Background            |                                                                | 2.                                                                      | Call Customer Support<br>1-800-423-9883 USA<br>1-800-461-0013 Canada  |  |  |
| PV LIMIT                      | Background            | Process Variable is out of range.                              | 1.                                                                      | Be sure pen input configuration is correct.                           |  |  |
|                               |                       | ±10% of range                                                  | 2.                                                                      | Check the displayed PV value to see if it is outside limits.          |  |  |
|                               |                       |                                                                | 3.                                                                      | Call Customer Support<br>1-800-423-9883 USA<br>1-800-461-0013 Canada  |  |  |
| RV LIMIT                      | Background            | The result of the                                              | 1.                                                                      | Make sure the input signal is correct.                                |  |  |
|                               |                       | beyond the range of the remote variable.                       | 2.                                                                      | Make sure the ratio and bias settings are correct.                    |  |  |
|                               |                       | RV = INP2 X RATIO + BIAS                                       | 3.                                                                      | Go to CONTROL prompt REMOTE<br>SOURCE and change REMOTE to<br>1LOCAL. |  |  |

#### SELF DIAGNOSTICS

Error message prompts

The messages listed in Table 9-4 may appear during the power-up test or status test, or they may blink in the lower display as the result of ongoing background tests that verify data and memory integrity. In the case of more than one simultanous malfunction in the background tests, only the one with the highest priority will appear in the lower display. Table 9-4 lists the error message, the test group that prompted the message, the reason for the failure, and how to correct the problem.

| Lower Display<br>Indication      | Test Group              | Reason For Failure                                                                                                    | How to Correct the Problem                                                                                                    |
|----------------------------------|-------------------------|----------------------------------------------------------------------------------------------------|----------------------------------------------------------------------------------------------------|
| FAILSAFE<br>(Note 1)<br>(Note 2) | Status or<br>Background | <ul> <li>This error message<br/>shows whenever the<br/>recorder goes into a<br/>failsafe mode of<br/>operation. This will<br/>happen if control is<br/>enabled and:</li> <li>a power-up test fails,</li> <li>a specific back-<br/>ground test fails.</li> <li>(Failsafe will be dis-<br/>played in rotation with<br/>other failure messages,<br/>except BATTERY, only if<br/>control is enabled.)</li> </ul> | <ol> <li>Run through the "Device Status" check<br/>to determine the reason for the failsafe<br/>indication. See Table 9-3.</li> <li>Identify the other failure message in the<br/>display and correct the problem<br/>according to the recommendations<br/>given in this table for that particular<br/>error message.</li> </ol>                                                                                                    |
| RAM TEST<br>(Note 1)             | Power-up                | RAM failure                                                                                                    | <ol> <li>Cycle power.</li> <li>Check "Device Status" (Table 9-3) to<br/>see if error clears.</li> <li>If error doesn't clear, replace the main<br/>printed circuit board.</li> </ol>                                                                                                    |
| CONFTEST<br>(Note 1)             | Power-up                | Configuration data is in error.                                                                                                    | <ol> <li>Check all the configuration prompts for<br/>accuracy.         <ul> <li>See Section 3 - Configuration for<br/>selections and limits.</li> </ul> </li> <li>Change any configuration item, check<br/>"Device Status" to see if<br/>CONFTEST=PASS, return configuration<br/>item to original value.         <ul> <li>See Section 3 - Configuration for<br/>instructions to change a configura-<br/>tion item.</li> </ul> </li> </ol> |
| CNFG ERR                         | Background              | Configuration data is in error.                                                                                                    | <ol> <li>Check all the configuration prompts for<br/>accuracy.         <ul> <li>See Section 3 - Configuration for<br/>selections and limits.</li> </ul> </li> <li>Change any configuration item, then<br/>return it to the original value.         <ul> <li>See Section 3 - Configuration for<br/>instructions to change a configura-<br/>tion item.</li> </ul> </li> </ol>                                                               |

#### Table 9-4

NOTE 1: Will appear in "STATUS" Set Up Group—See Table 9-3 NOTE 2: Will also appear in rotation with other background test failure error messages.

#### SETTING START-UP (WAKE) TIME

#### PREREQUISITE:

LOCKOUT CONFIGURATION MUST BE CHANGED TO NONE. (SEE PAGE 22)

- 1. Press (SET UP) key until (CHART-SET UP) prompt appears in display.
- 2. Press (FUNC) key successively until (REM CHRT-NONE) appears.
- 3. Press (RAISE) or (LOWER) key until (REM CHRT-TIME) appears in display.
- 4. Press (SET UP) key until (SET UP-TIME) appears in display.
- 5. Press (FUNC) key successively until (WAKE MIN) prompt appears in display.
- 6. Press (RAISE) or (LOWER) key to set minutes for wake time. Setting range: (1-59)
- 7. Press (FUNC) key until (WAKE HR) prompt appears in display.
- 8. Press (RAISE) or (LOWER) key to set hours for wake time. Setting range: (1-23)
- 9. Press (FUNC) key until (WAKE-DAY) prompt appears in display.
- 10. Press (RAISE) or (LOWER) key to set day for wake time. Setting range: (1-31)
- 11. Press (FUNC) key until (WAKE-MON) prompt appears in display.
- 12. Press (RAISE) or (LOWER) key to set month for wake time. Setting range: (1-12)
- 13. Press (FUNC) key to enter present selection.
- 14. Press (LOWER DISP) to return to Operating Mode.

FOR MORE DETAILED INFORMATION, SEE PAGE 82 OF OWNER'S MANUAL

#### CHANGING CHART RANGE

#### PREREQUISITE:

LOCKOUT CONFIGURATION MUST BE CHANGED TO NONE. (SEE PAGE 22)

- 1. Press (SET UP) key successively and call up (PEN 1) prompt in lower display.
- 2. Press (FUNC) key successively until (CHART 1 HI) appears in lower display. (If 2 inputs are used there will be a chart 2 HI and LO in the pen 2 configuration group.)
- Use (RAISE) or (LOWER) key to set desired high range value for chart in upper display. Setting Range: (-999.9 - 9999)
   NOTE: If display blinks, you are trying to select an unacceptable value. You can change the value more quickly by holding in one key (RAISE) or (LOWER) and pressing the other one (LOWER) or (RAISE) at the same time. Adjustment will move one digit to the left with each press.
- 4. Press (FUNC) key until (CHART 1-LO) appears in lower display. (This will be needed to set chart <u>low</u>.)
- 5. Use (RAISE) or (LOWER) key to set desired low range value for chart in upper display. Setting range: (-999.9 - 9999)
- Press (FUNC) key successively until (RANGE 1 TAG) appears in lower display. NOTE: For alphanumeric entries, the display will cycle from left to right, with highlighting (increased brightness) of each digit. The value of each digit can be changed only when it is highlighted.
- 7. Use (RAISE) or (LOWER) key to enter high scale range in upper display. NOTE: You must also change (INPUT 1 HI) and (INPUT 1 LO) when changing range.
- 8. Press (SET UP) key until (INPUT 1) prompt appears in lower display.
- 9. Press (FUNC) key successively until (INPUT 1 HI) appears in lower display.
- 10.Use (RAISE) or (LOWER) key to set high range value for linear input. Setting range: (-999.9 - 9999)
- 11. Press (FUNC) key until (INPUT 1 LO) prompt appears in lower display.
- 12. Use (RAISE) or (LOWER) key to set low range value for linear input. Range: (-999.9 - 9999)
- 13. Press (FUNC) key to enter present selection.
- 14. Press (LOWER DISP) to return recorder to Operating Mode.
- NOTE: If 2 inputs are used, repeat these procedures for pen 2.

15. To put back in Lockout Mode, see instructions on Enabling Lockout Mode on Page 22.

FOR MORE DETAILED INFORMATION, SEE PAGES 84 - 85 OF OWNER'S MANUAL

#### **CHANGING CHART SPEED**

#### PREREQUISITE:

LOCKOUT CONFIGURATION MUST BE CHANGED TO NONE. (SEE PAGE 22)

- 1. Press (SET UP) key successively and call up (CHART) prompt in lower display.
- Press (FUNC) key until (CHRT SPD) prompt appears in lower display. NOTE: Hold key in if you want to scroll through all the function prompts associated with this group.
- Use (RAISE) or (LOWER) key to select desired chart speed. Selections: (8HR, 24HR, 7DAYS, X-HR) NOTE: If you select (X-HR), go to step 4; otherwise, go to step 6.
- 4. Press (FUNC) key to call up next parameter and enter present selection.
- Use (RAISE) or (LOWER) key to set desired chart speed value in upper display or go to step 6. Range (6-744 HRS)
- 6. Press (FUNC) key until (TIME DIV) prompt appears in lower display.
- Use (RAISE) or (LOWER) key to set desired number of time periods into which chart record is to be divided. Setting range: (8-24)
- 8. Press (FUNC) key to enter present selection.
- 9. Press (LOWER DISP) to return to Operating Mode.
- 10. To put back in Lockout Mode, see instructions on Enabling Lockout Mode, Page 22.

FOR MORE DETAILED INFORMATION, SEE PAGES 80 - 81 IN OWNER'S MANUAL.

#### CHANGING TIME

#### PREREQUISITE:

LOCKOUT CONFIGURATION MUST BE CHANGED TO NONE. (SEE PAGE 22)

- 1. Press (SET UP) key successively and call up (TIME) prompt in lower display.
- Press (FUNC) key until (MINUTES) prompt appears in lower display. NOTE: Hold key in if you want to scroll through all the prompts associated with this group.
- 3. Use (RAISE) or (LOWER) key to set present time in minutes. Range: (1-59)
- 4. Press (FUNC) key until (HOURS) prompt appears in lower display.
- 5. Use (RAISE) or (LOWER) key to set hour in 24 HR clock format. Range: (1-23) NOTE: If display blinks, you are trying to select an unacceptable value. You can change value more quickly by holding in one key (RAISE) or (LOWER) and pressing the other one (LOWER) or (RAISE) at the same time. Adjustment will move one digit to the left with each press.
- 6. Press (FUNC) key to enter present selection.
- 7. Press (LOWER DISP) key to return to Operating Mode.
- 8. To put back in Lockout Mode, see instructions on Enabling Lockout Mode, Page 22.

FOR MORE DETAILED INFORMATION, SEE PAGE 83 OF OWNER'S MANUAL.

#### **RESETTING TOTALIZER**

#### LOCKOUT:

THE LOCKOUT MODE IS USED TO KEEP UNQUALIFIED PERSONNEL FROM ENTERING CONFIGURATION MODE AND MAKING CHANGES OF CONFIGURA-TION.

#### PREREQUISITE:

LOCKOUT CONFIGURATION MUST BE CHANGED TO NONE. (SEE PAGE 22)

- 1. Press (SET UP) key successively until (TOTAL 1) prompt appears in display.
- 2. Press (FUNC) key successively until (RST TOT) prompt appears in display. (If 2 inputs are used there will be a chart 2 HI and LO in the pen 2 configuration group.)
- Press (RAISE) or (LOWER) key to select YES to reset totalizer value to zero. Selections: (YES - NO)
- 4. Press (FUNC) key to enter present selection.
- Press (LOWER DISP) key to return recorder to operating mode. NOTE: Totalizer (RSETABLE) prompt must be configured to (YES) before totalizer can be reset. It leaves the factory set for (YES).

NOTE: If the recorder has two totalizers, repeat these procedures for total (2) configuration.

6. To put back in Lockout Mode, see instructions on Enabling Lockout Mode, Page 22.

FOR MORE DETAILED INFORMATION, SEE PAGE 138 OF OWNER'S MANUAL

#### **CONFIGURATION RECORD SHEET**

#### Keep a Record Enter the

Enter the value or selection for each prompt on this sheet so you will have a record of how your recorder was configured.

| Group    | Function           | Value or  | Factory     | Group  | Function             | Value or  | Factory        |
|----------|--------------------|-----------|-------------|--------|----------------------|-----------|----------------|
| Prompt   | Prompt             | Selection | Setting     | Prompt | Prompt               | Selection | Setting        |
| TUNING 1 | PROP BD            |           | 1.0         | CHART  | CHRTSPD              |           | XHR            |
|          | Or                 |           | 1.0         |        |                      |           | 12             |
|          | GAIN<br>RATE MIN   |           | 0.00        |        |                      |           | 24<br>NO       |
|          | RSFT MIN           |           | 1.0         |        | CHART NAM            |           | TRULIN         |
|          | or                 |           |             |        | HEADER               |           | NO             |
|          | RSET RPM           |           | 1.0         |        | REMSW                |           | NONE           |
|          | Or                 |           | 0.0         |        | WAKEMIN              |           | 0              |
|          |                    |           | 0.0<br>20.0 |        |                      |           | 0              |
|          | PROP BD2           |           | 1.0         |        | WAKE MON             |           | 0              |
|          | or                 |           |             |        |                      |           | -              |
|          | GAIN 2             |           | 1.0         | TIME   | MINUTES              |           | Set            |
|          | RATE2MIN           |           | 0.00        |        | HOURS                |           | to             |
|          | RSE12MIN           |           | 1.0         |        |                      |           | local          |
|          | RSFT2PRM           |           | 10          |        | YFAR                 |           | ume            |
|          | CYC2SEC            |           | 20.0        |        | DAY                  |           |                |
|          |                    |           |             |        |                      |           |                |
| TUNING 2 | PROP BD            |           | 1.0         | PEN 1  | PEN 1<br>DEN1IN      |           |                |
|          | GAIN               |           | 10          |        | CHART1HI             |           | 302.0          |
|          | RATE MIN           |           | 0.00        |        | CHART1LO             |           | 292.0          |
|          | RSET MIN           |           | 1.0         |        | PEN1ON               |           | 91.0           |
|          | Or                 |           | 1.0         |        | PEN10FF              |           | 93.0           |
|          | RSET RPM           |           | 1.0         |        |                      |           | 10<br>10       |
|          | MAN RSET           |           | 0.0         |        | RNG1TAG              |           | RNG1           |
|          | CYCSEC             |           | 20.0        |        |                      |           |                |
|          | PROP BD2           |           | 1.0         | PEN 2  | PEN 2                |           | ENABLE         |
|          |                    |           | 1.0         |        | PEN2IN               |           | INPU12         |
|          | GAIN 2<br>RATE2MIN |           | 0.00        |        | CHART2HI<br>CHART2LO |           | 302.0<br>292.0 |
|          | RSET2MIN           |           | 1.0         |        | PEN2ON               |           | 91.0           |
|          | or                 |           |             |        | PEN2OFF              |           | 93.0           |
|          | RSET2PRM           |           | 1.0         |        | MAJORDIV             |           | 10             |
|          | CYC2SEC            |           | 20.0        |        |                      |           | 10<br>DNC2     |
| SP RAMP1 | SP RAMP            |           | DISABI      |        | RINGZIAG             |           | RINGZ          |
|          | TIME MIN           |           | 0           | PEN 3  | PEN 3                |           | ENABLE         |
|          | FINAL SP           |           | 100.00      |        | PEN3IN               |           | INPUT3         |
|          | SP RATE            |           | Ó           |        | CHART3HI             |           | 302.0          |
|          |                    |           | 0<br>ć      |        |                      |           | 292.0          |
|          |                    |           | U<br>DISARI |        |                      |           | 93.0           |
|          | 51 1 100           |           | DISTUL      |        | MAJORDIV             |           | 10             |
| SP RAMP2 | SP RAMP            |           | DISABL      |        | MINORDIV             |           | 10             |
|          | TIME MIN           |           | 0           |        | RNG3TAG              |           | RNG3           |
|          | FINAL SP           |           | 100.0       |        |                      |           |                |
|          | SP KALE            |           | U<br>Ó      |        |                      |           |                |
|          | EU/HR DN           |           | Ó           |        |                      |           |                |
|          | SP PROG            |           | DISABL      |        |                      |           |                |
|          |                    |           |             |        |                      |           |                |

#### **CONFIGURATION RECORD SHEET**

|                                                                                                    | Function                                                                                                    | Value or              | Factory                                                                                                    | Group                                                         | Function                                                                                                    | Value or                     | Factory                                                                                                    |
|----------------------------------------------------------------------------------------------------|----------------------------------------------------------------------------------------------------|-----------------------|----------------------------------------------------------------------------------------------------|---------------------------------------------------------------|----------------------------------------------------------------------------------------------------|------------------------------|----------------------------------------------------------------------------------------------------|
| Prompt                                                                                                    | Prompt                                                                                                    | Selection             | Setting                                                                                                    | Prompt                                                        | Prompt                                                                                                    | Selection                    | Setting                                                                                                    |
| PEN 4 PE<br>PEN 4 PE<br>CI<br>CI<br>CI<br>PE<br>PE<br>NM<br>MM<br>RI<br>INPUT 1 DI<br>UI<br>EF<br>INPUT 2 DI<br>UI<br>EF<br>INPUT 2 DI<br>UI<br>EF<br>INPUT 3 DI<br>UI<br>EF<br>INPUT 3 DI<br>UI<br>EF<br>INPUT 3 DI<br>UI | Function<br>Prompt<br>EN 4<br>EN4IN<br>HART4HI<br>HART4LO<br>EN4ON<br>EN4OFF<br>IAJORDIV<br>INORDIV<br>INORDIV<br>NG4TAG<br>ECIMAL<br>NITS<br>NGUNITS<br>IT TYPE<br>MITTER<br>IT HI<br>IT LO<br>UTOFF 1<br>IPTCOMP<br>ILTER 1<br>URNOUT<br>ECIMAL<br>NITS<br>NGUNITS<br>I2 TYPE<br>MITTER<br>I2 HI<br>I2 LO<br>UTOFF 2<br>IPTCOMP<br>ILTER 2<br>URNOUT<br>ECIMAL<br>NITS<br>NGUNITS<br>I3 TYPE<br>MITTER<br>I3 HI<br>I3 LO<br>UTOFF 3<br>IPTCOMP<br>ILTER 3<br>URNOUT | Value or<br>Selection | Factory<br>Setting           ENABLE           INPUT4           302.0           292.0           91.0           93.0           10           RNG4           XXX.X           DEGF           ó           100PT           LINEAR           900           -300           0           0           0           0           0           0           0           0           0           0           0           0           0           0           0           0           0           0           0           0           0           0           0           0           0           0           100PT           LINEAR           900           -300           0           0           0           0           0           0 | Group<br>Prompt<br>INPUT 4<br>TOTAL 1<br>TOTAL 2<br>CONTROL 1 | Function<br>PromptDECIMAL<br>UNITSDECIMAL<br>UNITSENGUNITSIN4 TYPE<br>XMITTERIN4 TYPE<br>XMITTERIN4 HI<br>IN4 LO<br>CUTOFF 4INPTCOMPFILTER 4<br>BURNOUT(Value)<br>RSETTOT<br>TOTAL 1<br>TOTAL 2<br>RSETABLE(Value)<br>RSETTOT<br>TOTAL 2<br>TOTAL 2<br>TOTALEU<br>RATE<br>SCALER<br>RSETABLEPID SETS<br>SW VALUE<br>SP SOURC<br>RATIO<br>BIAS<br>SP TRACK<br>POWER UP<br>SP HILIM<br>SP LOLIM<br>ACTION<br>OUT HILIM<br>OUT LOLIM<br>DROPOFF<br>DEADBAND<br>OUT HYST<br>FAILSAFE<br>REM SW<br>MAN KEY<br>PBORGAIN<br>MINORPM<br>CONT1ALG<br>OUT 1ALG<br>4-20 RNG | Value or           Selection | Factory<br>Setting           XXX.X           DEGF           Ó           100PT           LINEAR           900           -300           0           0           0           0           0           0           0           0           0           0           0           0           0           0           0           0           0           0           0           0           0           0           0           0           0           10NLY           0.0           10NLY           0.0           1LOCAL           1.0           0           NONE           MANUAL           500           0           0.0           0.0           0.0           0.0           0.0           0.0           0.0           0.0 |

#### **CONFIGURATION RECORD SHEET**

| Group<br>Prompt              | Function<br>Prompt                                                                                                    | Value or<br>Selection | Factory<br>Setting                                                                                                    | Group<br>Prompt           | Function<br>Prompt                                                                                                    | Value or<br>Selection | Factory<br>Setting                                                                                                    |
|------------------------------|----------------------------------------------------------------------------------------------------|-----------------------|----------------------------------------------------------------------------------------------------|---------------------------|----------------------------------------------------------------------------------------------------|-----------------------|----------------------------------------------------------------------------------------------------|
| Group<br>Prompt<br>CONTROL 2 | Function<br>PromptPID SETS<br>SW VALUE<br>SP SOURC<br>RATIO<br>BIAS<br>SP TRACK<br>POWER UP<br>SP HILIM<br>SP LOLIM<br>ACTION<br>OUT HILIM<br>OUT LOLIM<br>DROPOFF<br>DEADBAND<br>OUT HYST<br>FAILSAFE | Value or<br>Selection | <i>Factory</i><br><i>Setting</i><br>10NLY<br>0.0<br>1LOCAL<br>1.0<br>0<br>NONE<br>MANUAL<br>500<br>0<br>REVERSE<br>100.0<br>0<br>0.0<br>2.0<br>0.5<br>50 | Group<br>Prompt<br>ALARMS | FunctionPromptA1S1 VALA1S2 VALA1S1 VPEA1S1TYPEA1S2TYPEA1S1 H LA1S2 H LA1S2 EVA2S1 VALA2S2 VALA2S1TYPEA2S1 TYPEA2S1 H LA2S1 EVA2S1 H LA2S1 EVA2S1 H LA2S1 EVA2S1 EVA2S1 EVA2S2 H LA2S2 EV | Value or<br>Selection | <i>Factory</i><br><i>Setting</i><br>90<br>95<br>INPUT1<br>INPUT1<br>LO<br>6<br>HI<br>6<br>80<br>85<br>INPUT2<br>INPUT2<br>LO<br>6<br>HI<br>6 |
|                              | REM SW<br>MAN KEY<br>PBorgain<br>MinorRPM<br>CONT1ALG<br>OUT1ALG<br>4-20 RNG<br>SHEDMODE<br>SHED SP                                                                                                    |                       | NONE<br>ENABLE<br>GAIN<br>MIN<br>PIDA<br>CURRENT<br>50PCT<br>LAST<br>TO LSP                                                                              | EVENT<br>MSG              | AL HYST<br>EVENT 1<br>MESSAGE1<br>POSITION1<br>EVENT 2<br>MESSAGE2<br>POSITION2<br>EVENT 3<br>MESSAGE2                                                                                   |                       | 0.1<br>NONE<br>EVENT1<br>87.3<br>NONE<br>EVENT2<br>85.5<br>NONE<br>EVENT2                                                                    |
| OPTIONS                      | INPUT 1<br>INPUT 2<br>INPUT 3<br>INPUT 4<br>CONTROL 1<br>CONTROL 2<br>REJ FREQ<br>AUX OUT<br>4 mA VAL<br>20mA VAL<br>HF RF J                                                                           |                       | ENABLE<br>ENABLE<br>ENABLE<br>ENABLE<br>ENABLE<br>60<br>DISABL<br>0.0<br>100.0<br>ENABLE                                                                 |                           | POSITION3<br>EVENT 4<br>MESSAGE4<br>POSITION4<br>EVENT 5<br>MESSAGE5<br>POSITION5<br>EVENT 6<br>MESSAGE6<br>POSITION6                                                                    |                       | 83.6<br>NONE<br>EVENT4<br>80.0<br>NONE<br>EVENT5<br>78.2<br>NONE<br>EVENT6<br>76.9                                                           |
|                              | RELHUMID<br>ATMPRES<br>DEVIATION<br>DEVSETPT                                                                                                    |                       | NO<br>Ó<br>NONE<br>O                                                                                                    | LOCKOUT                   | Password<br>Lockout<br>Change                                                                                                    |                       | XXXX<br>CALIB<br>XXXX                                                                                                    |
|                              | SCROLL<br>INP ALG<br>COEFF<br>PV HIGH<br>PV LOW<br>RATIO A<br>BIAS A<br>RATIO B<br>BIAS B<br>RATIO C<br>BIAS C<br>GRANDTOT<br>ComSTATE<br>ComADDR<br>SHEDTIME<br>UNITS                                 |                       | NONE<br>NONE<br>1.0<br>0.0<br>1.0<br>0.0<br>1.0<br>0.0<br>1.0<br>0.0<br>DISABL<br>DISABL<br>0<br>0<br>PERCENT                                            | ADJUST                    | TRACE LN<br>GRID LN<br>PEN TYPE                                                                                                    |                       | MEDIUM<br>MEDIUM<br>NORMAL                                                                                                    |

### ENABLING AND DISABLING LOCKOUT MODE $\ddagger$

#### LOCKOUT:

THE LOCKOUT MODE IS USED TO KEEP UNQUALIFIED PERSONNEL FROM ENTERING CONFIGURATION MODE AND MAKING CHANGES OF CONFIGURA-TION.

#### **ENABLING LOCKOUT MODE:**

- 1. Press (SET UP) key until (LOCKOUT-SET UP) appears on display.
- 2. Press (FUNC) key until (PASSWORD) appears.
- 3. When each unit is highlighted, press (RAISE) key to enter code (3544).
- 4. Press (FUNC) key until (LOCKOUT-NONE) appears.
- 5. Press (RAISE) or (LOWER) key to change to (LOCKOUT-MAX).
- 6. Press (FUNC) key to enter present selection.
- 7. Press (LOWER DISP) to return to Operating Mode.

#### **DISABLING LOCKOUT MODE:**

- 1. You must enter the Lockout Code (3544) and enter Lockout Configuration Mode.
- 2. Press (SET UP) key until (SET UP-LOCKOUT) appears on display.
- 3. Press (FUNC) key until (PASSWORD) appears.
- 4. When each unit is highlighted, press the (RAISE) key until the code (3544) is entered.
- 5. Press (FUNC) key, you are in Lockout Configuration Mode. (LOCKOUT-MAX) appears on display.
- 6. Press (RAISE) or (LOWER) key until display reads (LOCKOUT-NONE).
- 7. Press (FUNC) key to enter present selection.
- 8. Press (LOWER DISP) key to return to Operating Mode.
- 9. To put back in Lockout Mode, see instructions on Enabling Lockout Mode.
- **‡** NOTE: All recorders are preset with lockout code 3544. You may change the lockout code if desired.

FOR MORE DETAILED INFORMATION, SEE PAGE 111 IN OWNER'S MANUAL.

## INDEX

| CHANGING CHART RANGE 16           |
|-----------------------------------|
| CHANGING CHART SPEED 17           |
| CHANGING TIME                     |
| CONFIGURATION RECORD 19 - 21      |
| DISPLAY AND KEY PAD DESCRIPTIONS9 |
| ENABLING AND DISABLING LOCKOUT    |
| ERROR MESSAGES 11 - 14            |
| KEY PAD DESCRIPTIONS10            |
| OPERATING THE RECORDER 8          |
| RESETTING THE TOTALIZER           |
| SETTING START UP TIME15           |
| STEPS FOR MAXIMIZING PEN LIFE 8   |
| WIRING                            |
| WIRING DIAGRAM                    |